#### Superior Court of California, County of Alameda SELF-HELP SERVICES

## **E-Filing Information and Guide**

#### What is E-Filing?

Electronic filing, or e-filing, is one way to file documents with the Court electronically. Here are some things to know if you want to e-file:

- You must go through an e-filing service provider (EFSP), which are listed on our court website. You cannot email your documents directly to the Court.
- E-filing is not free. You will need to pay a processing fee to the EFSP as well as the Court fees unless you are granted a fee waiver. CRC 2.253(b), 2.258(b), CCP 1010.6(d)(2).
- You will convert all documents into PDF files. Original signatures are not required.
- You must have access to the internet and a credit card to create an online account with the EFSP for e-filing and to access your filings in the Court's E-Court portal.

Starting on 9/5/23, e-filing is available for all family law, probate, and mental health cases in addition to general civil and civil appeals cases. Starting on 10/23/23, e-filing will be mandatory for all attorneys and optional for self-represented litigants.

Each document will be date-stamped the same day it is e-filed but can take up to 3 days for it to be processed. You can access your filing through the E-Court public portal.

### Do I Have to E-File?

No. If you are self-represented, you do not have to e-file. You have the option of filing in one of the other ways discussed below. In addition, there are some documents that cannot be e-filed, such as:

- Subpoenas and bench warrants
- Certified / sister-state judgments
- Any filing that requires parties to include a self-addressed envelopes, such as entry of default and judgments
- Any document required by law to contain an original signature or to be filed in original form.

For a complete list, please see Local Rules 3.27(d) (civil), 7.2(e)(probate), 5.12(e)(family law and adoption), and 6.3(e)(mental health).

#### What Are the Other Ways To File My Documents?

For those documents that cannot be e-filed or for self-represented litigants, you can file them with the Court in the following ways:

- 1. <u>In-Person</u>. Filing hours from 8:30am-2:00pm, Monday-Friday. You may make an appointment to file at <u>https://www.alameda.courts.ca.gov/online-services/online-appointment-services</u>
- 2. <u>Drop Box\*</u>. Filing Hours: 2:00pm-4:00pm, Monday-Friday.
- By Mail\*. Mail to one of the courthouses below depending on the type of case you are filing.
   \*For Drop Box or mailing, please include a check or money order for the filing fees if you do not have a fee waiver and a self-addressed stamped-envelope addressed to you.

You may file at the <u>Hayward Hall of Justice</u>, located at 24405 Amador Street, Hayward, CA 94544. For civil cases or restraining orders, you may also file at: <u>Rene C. Davidson Courthouse</u>, located at 1225 Fallon Street, Oakland, CA 94612.

# Please note: The Self Help Center does not assist with e-filing. Please contact your EFSP if you have questions about their requirements and/or any pending filings.

**Warning:** This self-help information/instruction is not offered to take the place of legal advice. Self-Help Services does not provide legal advice nor can we act as your lawyer. You must see a lawyer for legal advice. Self-Help Services provides neutral assistance to all parties and we are not responsible for the outcome of your case. 9.28.23

#### STEPS TO E-FILE

#### STEP 1

Go to https://www.alameda.courts.ca.gov/online-services/e-filing

#### STEP 2

| For Family Law, Domestic<br>Violence Restraining Orders, or<br>Elder Abuse Restraining Orders,<br>please select "Family Law e- | For Civil Harassment<br>Restraining Orders, Small<br>Claims, Unlawful Detainers<br>(Evictions), Name Change, or | For Guardianship or<br>Limited Conservatorship,<br>please select "Probate e-<br>filing." |  |
|----------------------------------------------------------------------------------------------------|----------------------------------------------------------------------------------------------------|------------------------------------------------------------------------------------------|--|
| filing."<br>E-filing                                                                                                    | Gender Recognition, please<br>select "Civil e-filing."<br>E-filing                                              | Family Law e-filing<br>view →                                                            |  |
| Adoptions e-filing<br>vIEW →<br>Family Law e-filing<br>vIEW →                                                                  | Adoptions e-filing<br>view → View                                                                               | Probate e-filing<br>view →                                                               |  |

#### STEP 3

Select an approved Electronic Filing Service Provider ("EFSP") of your choice. For a list of certified EFSP go to the following website: <u>https://www.alameda.courts.ca.gov/e-filing-service-providers</u>

- A. All courts accepting e-filed documents are mandated to use independent EFSP's in accordance with CRC 2.259(e).
- B. There is a cost to e-file unless you have a fee waiver or are filing the initial document and a fee waiver at the same time. The Court's e-filing transaction fee and the EFSP's service fee are collected by the EFSP when the filing is submitted. CRC 2.253(b), 2.258(b), CCP 1010.6(d)(2)
- C. You can obtain EFSP service fee by going to the EFSP's website or contacting them.
- D. Most EFSP's require that you have a credit card to use their services. This information can be found on each EFSP's website.

#### STEP 4

A. Once you have selected an approved EFSP, you will need to create an account with the EFSP that you have selected.

**Warning:** This self-help information/instruction is not offered to take the place of legal advice. Self-Help Services does not provide legal advice nor can we act as your lawyer. You must see a lawyer for legal advice. Self-Help Services provides neutral assistance to all parties and we are not responsible for the outcome of your case. 9.28.23

- B. You will need to prepare your documents for e-filing by converting all documents to PDF format. All documents must be submitted as individual PDFs. All PDFs submitted through e-filing must be searchable. The EFSP may be able to assist you in converting a non-pdf file into the proper format to be accepted for e-filing.
- C. You will need to select the correct "filing document name" for the type of filing you are submitting such as a petition, response, request for order etc. Ensuring you label your document name correctly is critical. A list of document names can be found here: <u>https://www.alameda.courts.ca.gov/e-filing-document-finder</u>

## e-filing Document Finder

| The e-filing Document Finder is a list of all Document Types available to e-file through a certified E-Filing Service Provider (EFSP) by case type. The Additional<br>Information column indicates if a document is a lead document. A lead document can be a case initiating document (e.g. complaint or petition), a moving<br>document (e.g. motion), a responsive document (e.g. answer or response) or an ex parte document (e.g. expression or stipulation and order). It is<br>important to note which documents are lead documents because <b>you may only file one lead document per e-filing transaction</b> . |                |                                             |                           |  |  |  |  |
|----------------------------------------------------------------------------------------------------|----------------|---------------------------------------------|---------------------------|--|--|--|--|
| Category:  Document Type:  Search Search                                                                                                    |                |                                             |                           |  |  |  |  |
| Category                                                                                                    | Document Type  | Name / Description                          | Additional<br>Information |  |  |  |  |
| Limited Civil                                                                                                    | Administrative | Notice of Appeal - Administrative Hearing   | Lead Document             |  |  |  |  |
| Limited Civil                                                                                                    | Administrative | Notice of Appeal - Parking                  | Lead Document             |  |  |  |  |
| Limited Civil                                                                                                    | Administrative | Notice of Appeal – Dangerous or Vicious Dog | Lead Document             |  |  |  |  |
| Limited Civil                                                                                                    | 400            | Number of Mandiatan Onlocking (OAM)         |                           |  |  |  |  |

D. If you are filing your first document to open a case (e.g., Petition), respond to a case (e.g., Response), or an initiating document (e.g., Request for Order), then you will need to name that document the "lead document". A list of documents that can be named "lead documents" can be found here: https://www.alameda.courts.ca.gov/e-filing-document-finder

|            | an be found here. <u>Intpol//www.diamoda.counte.cd.gov/o himig document hinder</u> |                                                                         |                              |  |  |  |  |
|------------|------------------------------------------------------------------------------------|-------------------------------------------------------------------------|------------------------------|--|--|--|--|
| Family Law | Petition                                                                           | Petition for Dissolution of Marriage / Domestic Partnership (FL-100)    | Lead Document                |  |  |  |  |
| Family Law | Petition                                                                           | Petition for Legal Separation of Marriage/Domestic Partnership (FL-100) | L <mark>ead Documen</mark> t |  |  |  |  |
| Family Law | Petition                                                                           | Custody Order - Juvenile                                                | Lead Document                |  |  |  |  |
| Family Law | Petition                                                                           | Petition Re: Disposition of Weapons (PC 18400)                          | Lead Document                |  |  |  |  |
| Family Law | Petition                                                                           | Petition to Establish Parental Relationship                             | Lead Document                |  |  |  |  |
| Family Law | Petition                                                                           | Petition for Declaration of Emancipation of Minor                       | Lead Document                |  |  |  |  |
| Family Law | Petition                                                                           | Uniform Support Petition (UIFSA)                                        | Lead Document                |  |  |  |  |
| Family Law | Petition                                                                           | Joint Petition for Summary Dissolution of Marriage                      | Lead Document                |  |  |  |  |
| Family Law | Petition                                                                           | Joint Application for the Recognition of a Tribal Court Order           | Lead Document                |  |  |  |  |
| Family Law | Petition                                                                           | Petition for Grandparent Visitation                                     | Lead Document                |  |  |  |  |
| Family Law | Petition                                                                           | Summons and Complaint Regarding Parental Obligations (Governmental)     | Lead Document                |  |  |  |  |
| Family Law | Petition                                                                           | Petition for Custody and Support of Minor Children                      | Lead Document                |  |  |  |  |
| Family Law | Petition                                                                           | Petition for Nullity of Marriage/ Domestic Partnership (FL-100)         | Lead Document                |  |  |  |  |
| Family Law | Petition                                                                           | Request of Minor to Marry or Establish a Domestic Partnership           | Lead Document                |  |  |  |  |

\*You may only file 1 lead document per e-filing transaction\*

#### STEP 5

- A. Once your documents have been e-filed you will need to wait for your documents to be processed. Processing times will depend on the time of document filed. Processing office hours are 8:30 – 4:00 p.m. Monday – Friday excluding court holidays.
- B. Once your documents have been processed, you may access them through the E-Court public portal, which can be found here: <u>https://eportal.alameda.courts.ca.gov</u>
   To view or print your documents, you will need to create an account.

**Warning:** This self-help information/instruction is not offered to take the place of legal advice. Self-Help Services does not provide legal advice nor can we act as your lawyer. You must see a lawyer for legal advice. Self-Help Services provides neutral assistance to all parties and we are not responsible for the outcome of your case. 9.28.23